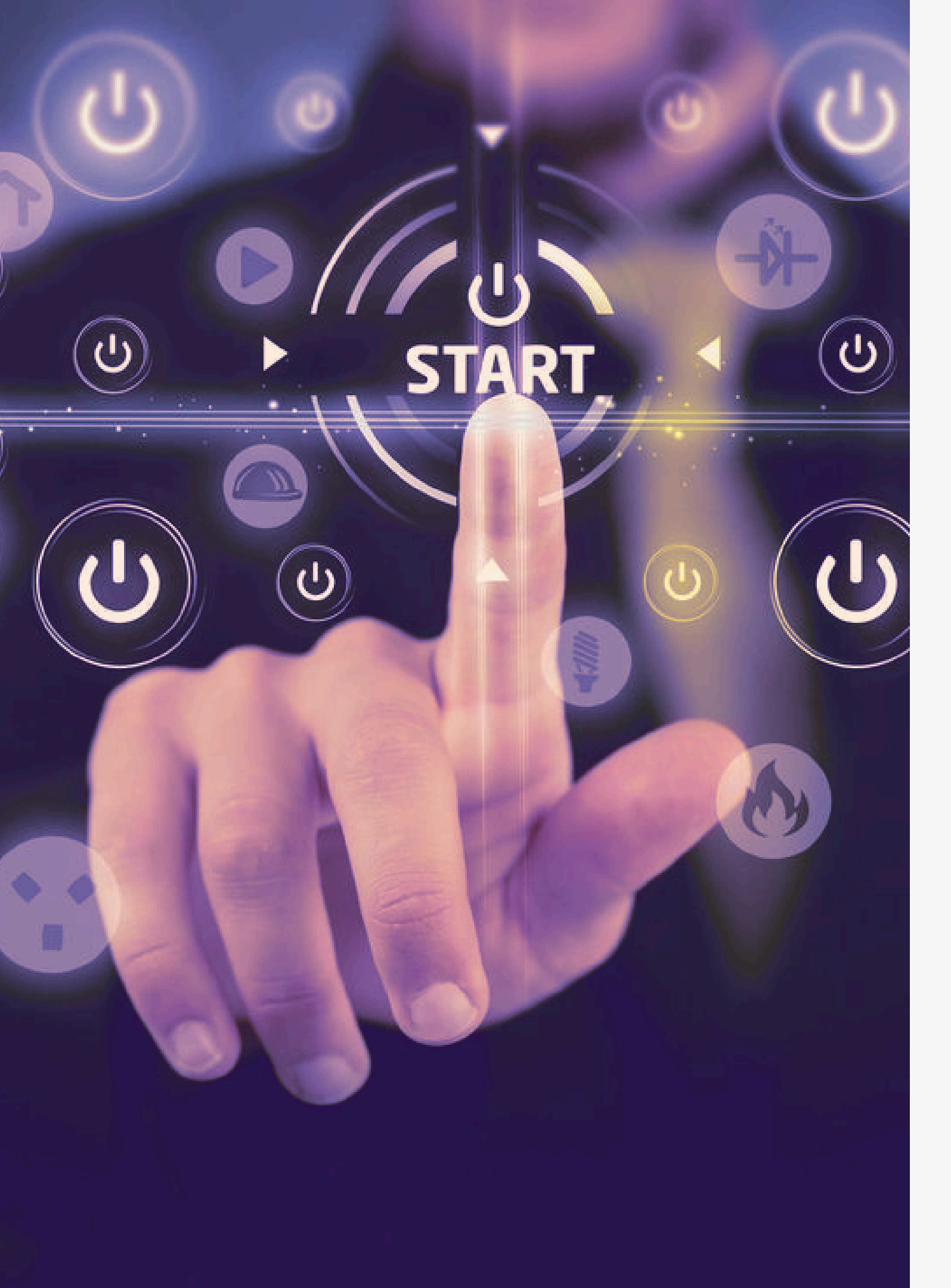

## INSTRUCTIVO DE APROBACIÓN DE SOLICITUDES DE PERMISOS LABORALES SISTEMA SIBU

Información gestión de procesos de permisos para supervisores a cargo de personal planilla ASEBoston.

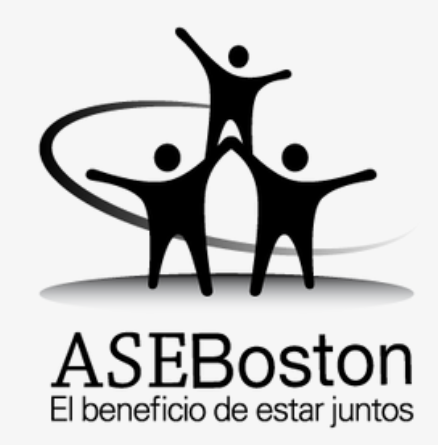

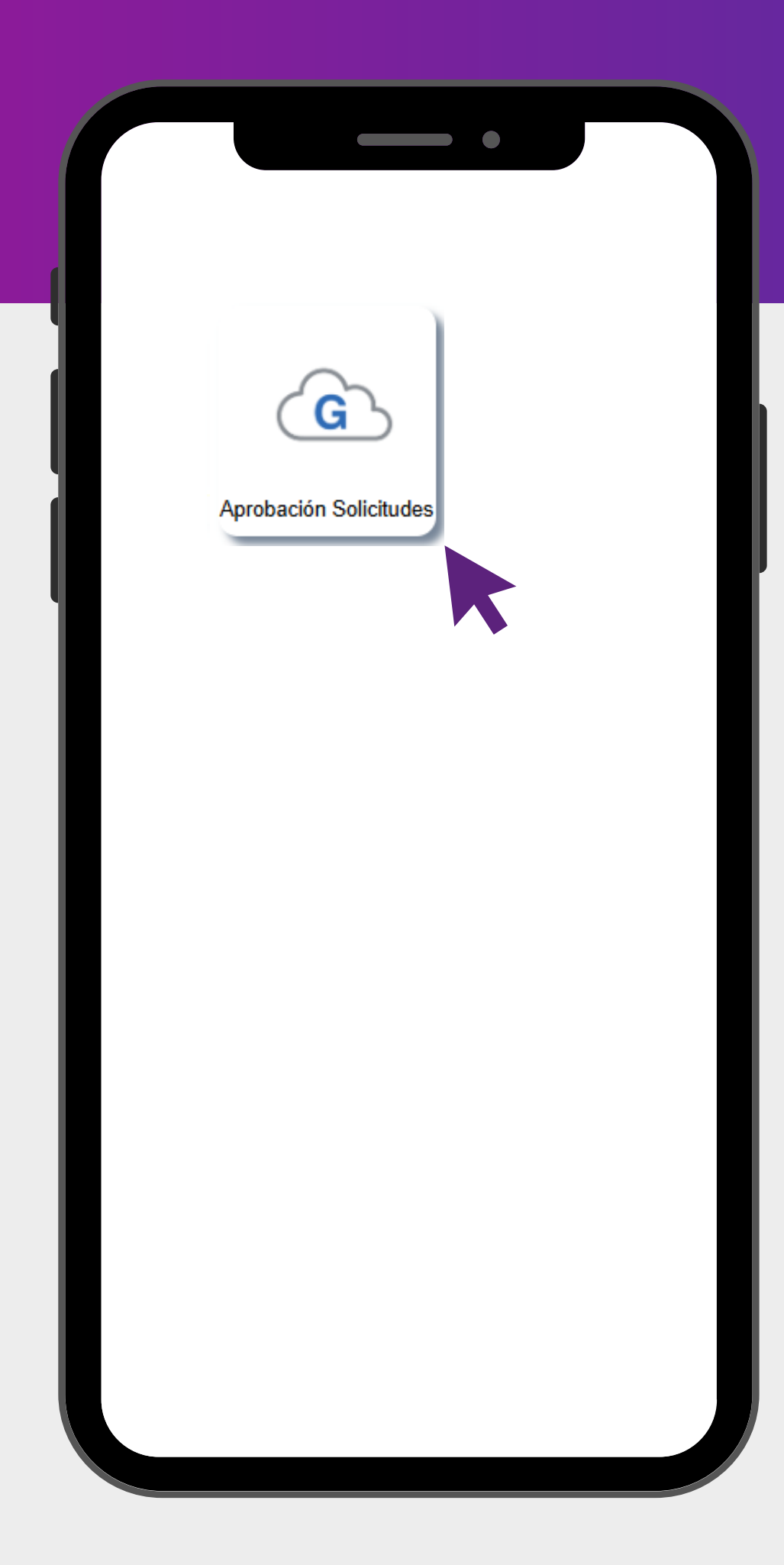

# Ingreso al módulo Aprobación solicitudes

### Primer paso de ingreso:

Todos los supervisores que tengan empleados a su cargo en la planilla ASEBoston deberán ingresar al módulo habilitado denominado "Aprobación Solicitudes". Este módulo contiene el seguimiento de las solicitudes de permisos de los empleados, permitiéndoles proceder con su aprobación o rechazo.

**Importante:** Si usted tiene un perfil de supervisor y no cuenta con el botón "Aprobación Solicitudes"" habilitado, deberá ponerse en contacto a la dirección de correo electrónico habilitada para solicitar el acceso correspondiente.

# Módulo de proceso

Sistema SIBU

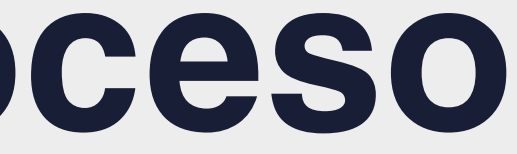

## Sección procesos

### Elementos de la sección procesos:

Para que se desplieguen los elementos de la sección "Procesos", debemos hacer clic en el botón, a continuación se mostrarán los elementos correspondientes.

- Aprobación de permisos: Procesos de aprobación de permisos especiales mediante el cual el supervisor responsable aprueba o rechaza una solicitud hecha por un empleado para ausentarse del trabajo por motivos especiales, como enfermedad, cita médica, asuntos personales, entre otros.
- **Consulta de vacaciones:** La consulta de vacaciones hace referencia al proceso en el cual el supervisor puede verificar el saldo de días de vacaciones disponibles del empleado a cargo.
- Aprobación de solicitudes: La aprobación de solicitudes abarca la aprobación de las vacaciones o beneficios realizada por el empleado que requiera la autorización del supervisor

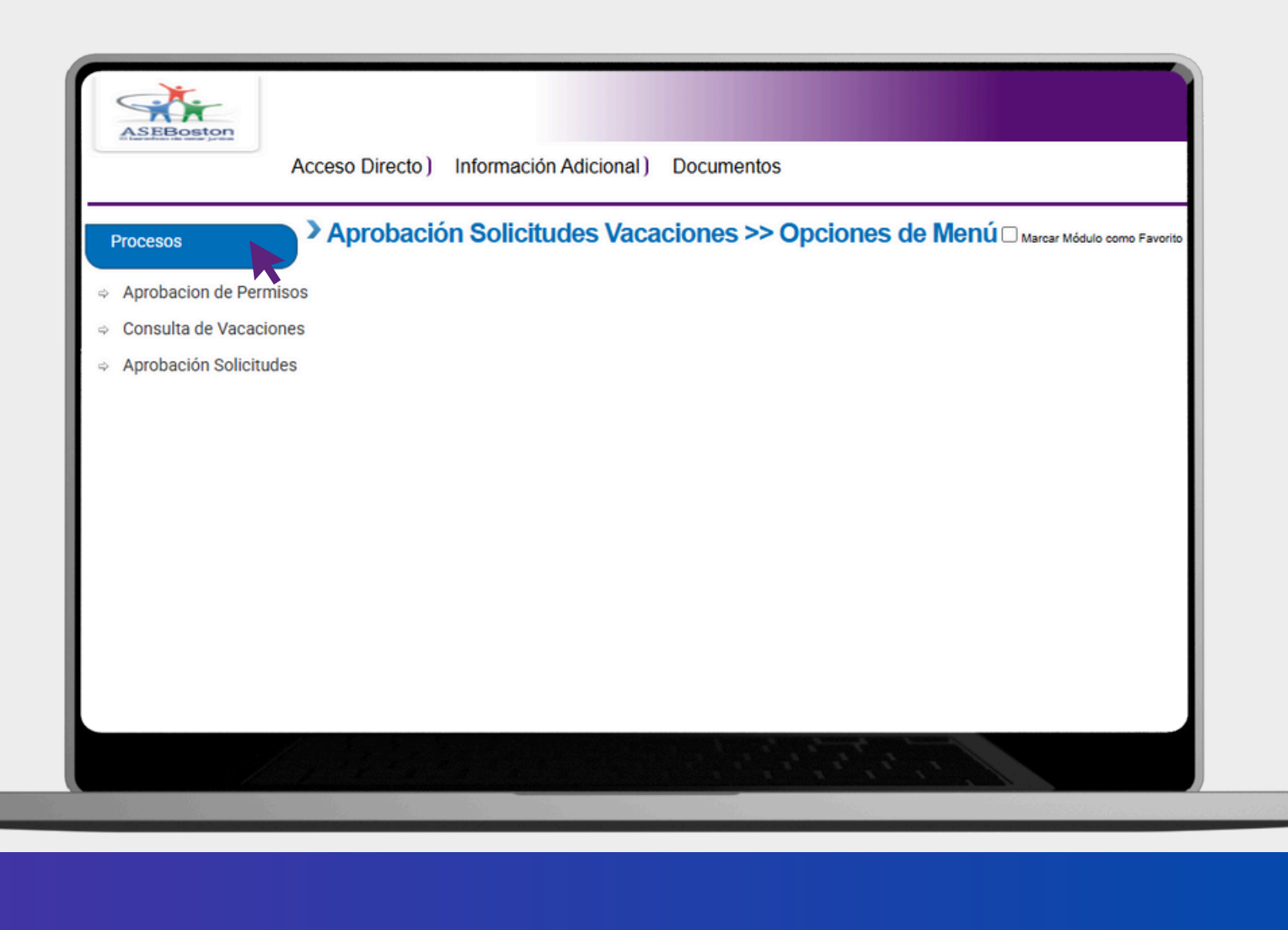

# Aprobación de permisos

Sistema SIBU

Paso #1: Dirigirse a la sección de Procesos e ingrese en la opción de Aprobación de Permisos:

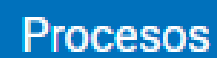

> Aprobación Solicitudes Vacaciones >> Opciones de Menú 
Marcar Módulo como Favorito

- Consulta de Vacaciones
- Aprobacion de Permisos
- Aprobación Solicitudes

A continuación se presenta un descripción de los diferentes tipos de permisos disponibles:

| Tipos de Permisos |       |                                                |  |
|-------------------|-------|------------------------------------------------|--|
| Código            |       | Descripción                                    |  |
| ~ 🤇               | x     | ~ ( x                                          |  |
| 001               |       | Permiso sin goce salarial                      |  |
| 003               |       | Summer Hours                                   |  |
| 002               |       | Permiso día cumpleaños                         |  |
| 004               |       | Permiso por matrimonio                         |  |
| 005               |       | Permiso fallecimiento familiiar                |  |
| 006               |       | Permiso Especial con Goce Salarial             |  |
| 007               |       | Permiso Feriado laborado                       |  |
| ہ م               | ान रन | Página 🔟 de 1   🏎 🕫 💶 🐨 🔹 Mostrando 1 - 7 de 7 |  |

- supervisor si aplica a su condición.
- matrimonio, según de acuerdo con la ley.
- familiar, según de acuerdo con la ley.

• Permiso sin goce salarial: Permiso para ausentarse de labores sin goce salarial.

• Summer Hours: Beneficio de día libre pago, el colaborador debe consultar al

• Permiso día de cumpleaños: Beneficio de día libre pago por el día de su cumpleaños, el colaborador debe consultar al supervisor si aplica a su condición.

• Permiso por matrimonio: Beneficio de día libre pago por haber contraído

• Permiso fallecimiento familiar: Beneficio de día libre pago por fallecimiento de

• Permiso Especial con Goce Salarial: Permiso para ausentarse de labores con goce salarial, el colaborador debe consultar al supervisor si aplica a su situación.

• Permiso Feriado Laborado: Día feriado laborado. El colaborador debe solicitarlo si va a laborar un día feriado de pago obligatorio según sea requerido por indicaciones del supervisor para que sea contemplado en la próxima nomina.

Paso #2: Enseguida el sistema le mostrara la siguiente pantalla.

| > Aprobación Solicitudes Vacaciones >> Permisos Laborales              |                                             |        |        |  |  |  |
|------------------------------------------------------------------------|---------------------------------------------|--------|--------|--|--|--|
| Filtro Estado Todas                                                    |                                             |        | Buscar |  |  |  |
| Solicitudes Permiso<br>Exportar a PDF Exportar a Excel Exportar a Word |                                             |        |        |  |  |  |
| Ver Empleado                                                           | Tipo Permiso      Permiso sin goce salarial | Estado | *      |  |  |  |
| * <u>Create Filter</u>                                                 |                                             |        |        |  |  |  |

En la parte inferior le aparecerá un cuadro con las solicitudes de permisos recibidas, en este cuadro se visualiza el nombre de la persona que solicito el permiso, el tipo de permiso y el estado de la solicitud.

Para gestionar la solicitud, debe dar clic en el botón "Seleccionar" señalado en la imagen.

### Paso #3: El sistema le mostrara el detalle de la solicitud:

| Aprobación Solicitudes Va | acaciones >> Permisos Laborales |       |                |             |         |  |
|---------------------------|---------------------------------|-------|----------------|-------------|---------|--|
|                           |                                 |       |                |             |         |  |
| Información General       |                                 |       |                |             |         |  |
| Empleado                  | Permise sin acce selarial       |       |                |             |         |  |
| Permiso Pagado            |                                 |       |                |             | 6       |  |
| Detalle Solicitud         | Prueba                          |       |                |             |         |  |
| En la opció               | on de " <b>Tipo de</b>          | En la | a casilla de " | Permiso P   | agado"  |  |
| Permiso a                 | solicitar", se                  | se    | marca          | automátic   | amente  |  |
| refiere al ti             | po de permiso                   | depe  | ndiendo del    | tipo de     | permiso |  |
| laboral que               | el colaborador                  | selec | cionado. E     | ste indica  | si el   |  |
| esta solicita             | indo.                           | perm  | iso solicitado | o es pagado | o no.   |  |

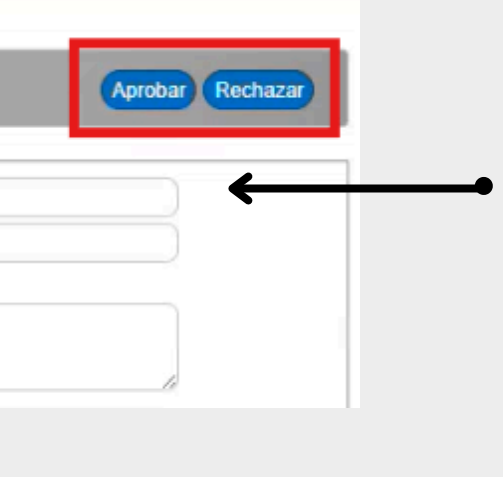

En el campo "**Empleado**" aparecerá el nombre de la persona que está realizando la solicitud.

El campo de "**Detalle Solicitud**" se indica la razón por la cual está solicitando el permiso seleccionado.

### Paso #3: El sistema le mostrara el detalle de la solicitud:

|                             |                                                                                                    |             | Aprobar Rechaza |
|-----------------------------|----------------------------------------------------------------------------------------------------|-------------|-----------------|
| n General                   |                                                                                                    |             |                 |
| Empleado                    | Indecession and the control of the control of the c |             |                 |
| Tipo de Permiso a Solicitar | Permiso sin goce salarial                                                                                                    |             |                 |
| Permiso Pagado              |                                                                                                    |             |                 |
| Detalle Solicitud           | Prueba                                                                                                    |             |                 |
| Registro de Permiso por:    | Permiso por Horas     Permiso por Días                                                                                                    |             |                 |
|                             | Datos de Permiso                                                                                                    |             |                 |
|                             | Fecha de Permiso:                                                                                                    |             |                 |
|                             | 12/03/2025                                                                                                    | v           |                 |
|                             | Hora Desde:                                                                                                    | Hora Hasta: |                 |
|                             | 8:00 AM                                                                                                    | (10:00 AM   |                 |
|                             | 2 horas, 0 minutos, 0 segundos                                                                                                    |             |                 |
|                             |                                                                                                    |             |                 |
| Estado                      | Pendiente                                                                                                    |             |                 |
|                             |                                                                                                    |             |                 |

Nota: Debe considerar que los permisos laborales pueden ser solicitados por días o por horas, por lo tanto, es importante revisar a detalle cada solicitud para evitar cometer errores en el tipo de permiso a aprobar.

- En la parte superior del lado derecho de la pantalla, podrá visualizar 2 botones, uno de "Aprobar" y "Rechazar".
  - Enseguida debe hacer clic en opción la que requiere ejecutar.

Una vez ejecutada la acción, el sistema vuelve a la pantalla de inicio, en esta se muestra la solicitud recibida y en este caso el estado de la solicitud aparece como "APR", lo cual indica que la solicitud ya se encuentra aprobada.

| > Aprobación Solicitudes Vacaciones >> Permisos Laborales |                           |     |          |  |  |
|-----------------------------------------------------------|---------------------------|-----|----------|--|--|
| Búsqueda                                                  |                           |     |          |  |  |
| Filtro                                                    |                           |     |          |  |  |
| Filtro Estado Todas                                       |                           | ~   | Buscar   |  |  |
|                                                           |                           |     |          |  |  |
| Solicitudes Permiso                                       |                           |     |          |  |  |
| Exportar a PDF Exportar a Excel Exportar a Word           |                           |     |          |  |  |
| Texto a Buscar                                            |                           |     |          |  |  |
| Ver Empleado 🔻                                            | Tipo Permiso              |     | Estado Ÿ |  |  |
| •                                                         |                           | •   | Ŧ        |  |  |
| Seleccionar                                               | Permiso sin goce salarial | APR |          |  |  |
|                                                           |                           |     |          |  |  |
| ♥ <u>Create Filter</u>                                    |                           |     |          |  |  |

Nota: Una vez aprobada, Recursos Humanos debe procesar la solicitud para asi finalizar el proceso en su totalidad.

# Consultas o dudas:

Contactar a la dirección de correo: <u>vacaciones@aseboston.com</u>

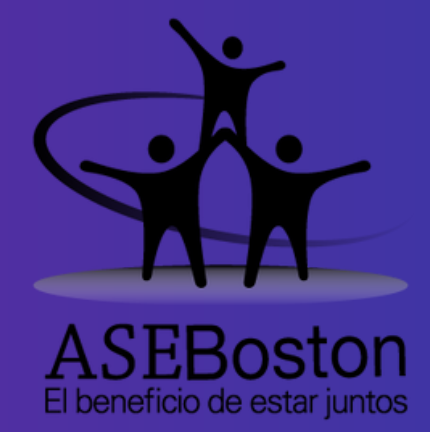

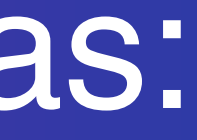